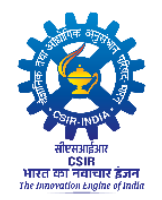

CSIR – Central Salt & Marine Chemicals Research Institute Gijubhai Badheka Marg, Bhavnagar – 364 002 (Gujarat) (www.csmcri.res.in)

#### RECRUITMENT FOR THE POSITIONS OF SCIENTIST AGAINST ADVERTISEMENT NO. 2/2024

#### STEPS FOR ONLINE APPLICATION

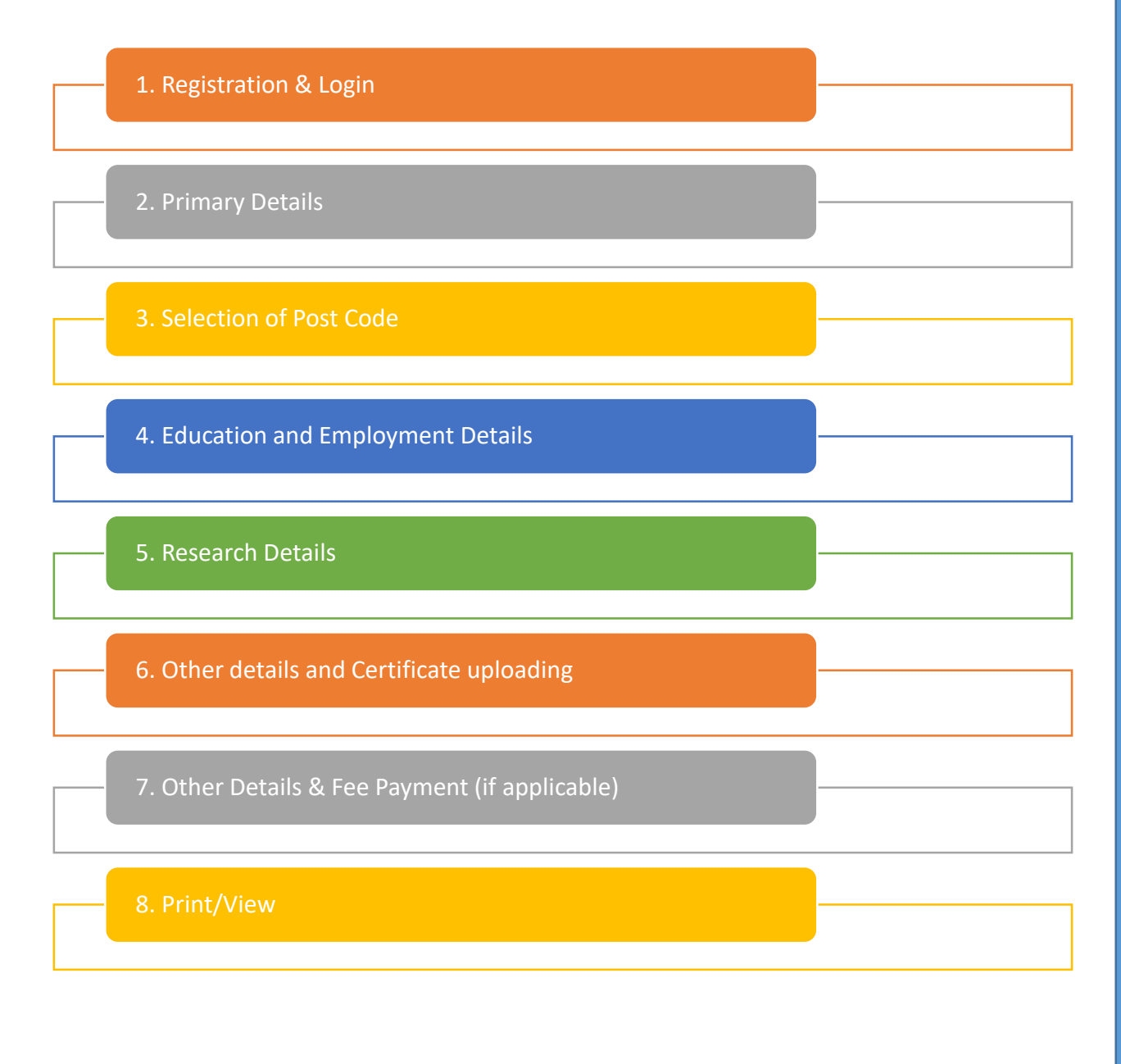

#### DASHBOARD VIEW CSIR-CSMCRI $\equiv$ 88 Dashboard CSIR – CENTRAL SALT & MARINE CHEMICALS RESEARCH INSTITUTE GIJUBHAI BADHEKA MARG, BHAVNAGAR – 364 002 (GUJARAT) Register (www.csmcri.res.in) Login Advertisement for Scientist Advertisement No.. 2/2024 Commencement Last date of For Advertisement of Online submission of Application Online Application **Click Here** 06-01-2025 05-02-2025 for more details (10:00 AM) (11:59 PM) (Monday) (Wednesday) Details Pay Level Upper Age Limit not exceeding (as on Number of Post (As Per the last date of submission of online Designation & Reservation # 7th CPC) Total Emoluments application as mentioned in the advt.

Step 1:- Registration & Login

• Click on Registration as shown below.

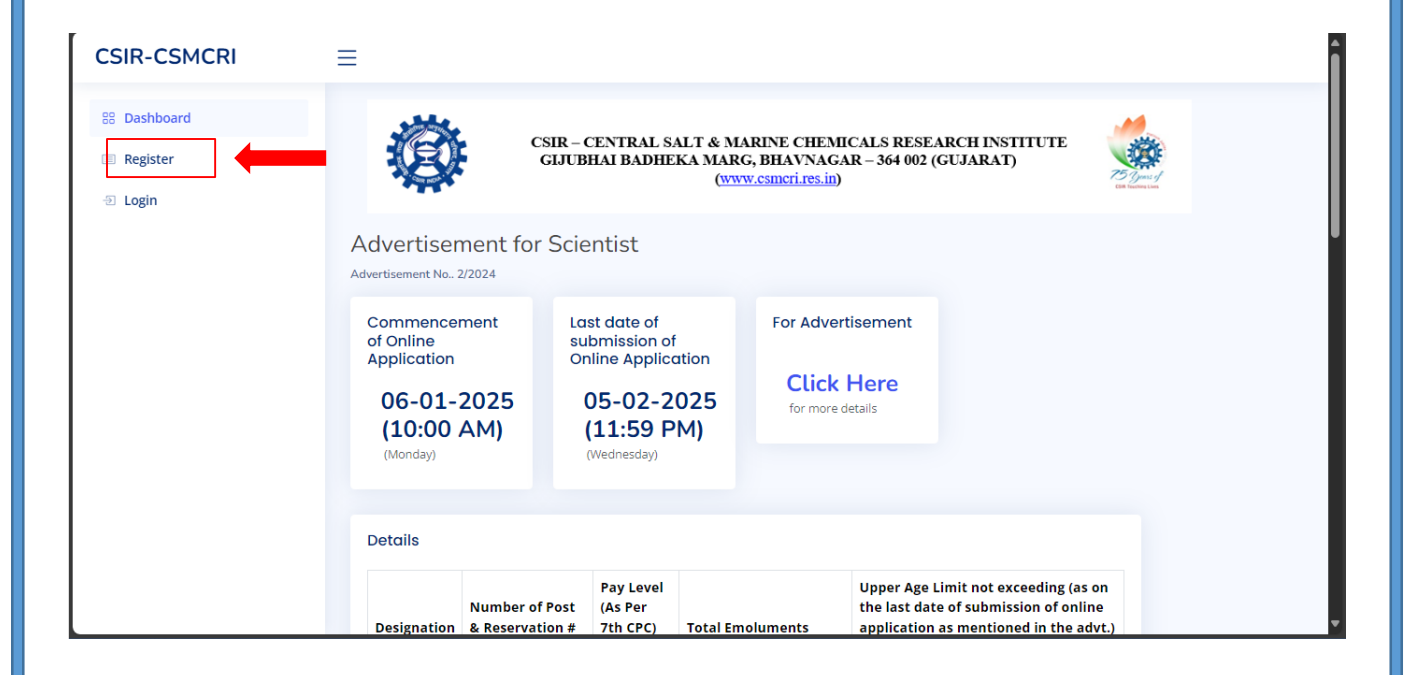

• Fill the requisite details and complete the registration.

| CSIR-CSMCRI             | ≡                                                                                                    |
|-------------------------|----------------------------------------------------------------------------------------------------|
| Dashboard      Denister | CSIR – CENTRAL SALT & MARINE CHEMICALS RESEARCH INSTITUTE<br>GIJUBHAI BADHEKA MARG, BHAVNAGAR – 364 002 (GUJARAT) |
| Register                |                                                                                                    |
| - Eogin                 | New Registration<br>Email Id<br>@ Email ID<br>Password<br>Password                                                |
|                         | Confirm Password<br>Confirm Password                                                                              |
|                         | Register Already have account? Click Here                                                                         |
|                         | Site Designed and Developed by CSIR-NGRI. All Rights Reserved                                                     |

• Login with the same registration Email ID.

| CSIR-CSMCRI                                                    | =                                                                                                    |                                |
|----------------------------------------------------------------|----------------------------------------------------------------------------------------------------|--------------------------------|
| <ul> <li>Bashboard</li> <li>Register</li> <li>Login</li> </ul> | CSIR – CENTRAL SALT & MARINE CHEMICALS RES<br>GJJUBHAI BADHEKA MARG, BHAVNAGAR – 364 003<br>(www.csmcri.res.in)                                                                                             | EARCH INSTITUTE<br>2 (GUJARAT) |
|                                                                | Registration Success and You may login below nor<br>Login to Your Accourt<br>Email Id<br>@ Email ID<br>Password<br>Password<br>Login<br>Don't have account? Create an account<br>Reset Password? Click Here | w ×                            |

### Step 2:- Primary Details

 After login you will be redirect to the primary details. Fill the requisite details and submit. (Note – please fill the details carefully)

| CSIR – CENTRAL SALT & MARI<br>GJJUBHAI BADHEKA MARG, E<br>(WWW.C | NE CHEMICALS RESEARCH INSTITUTE<br>HAVNAGAR – 364 002 (GUJARAT)<br>smcri.res.in) |
|------------------------------------------------------------------|----------------------------------------------------------------------------------|
| Name as per SSC / 10 <sup>th</sup> certificate                   | Name                                                                             |
| Name(Ever changed)                                               | No                                                                               |
| Father's Name                                                    | Father's Name                                                                    |
| Mother's Name                                                    | Mother's Name                                                                    |
| Date of Birth                                                    | dd-mm-yyyy                                                                       |
| Age                                                              |                                                                                  |

## Step – 3:- Selection of Post Code

Click on Select Post Codes as shown below.

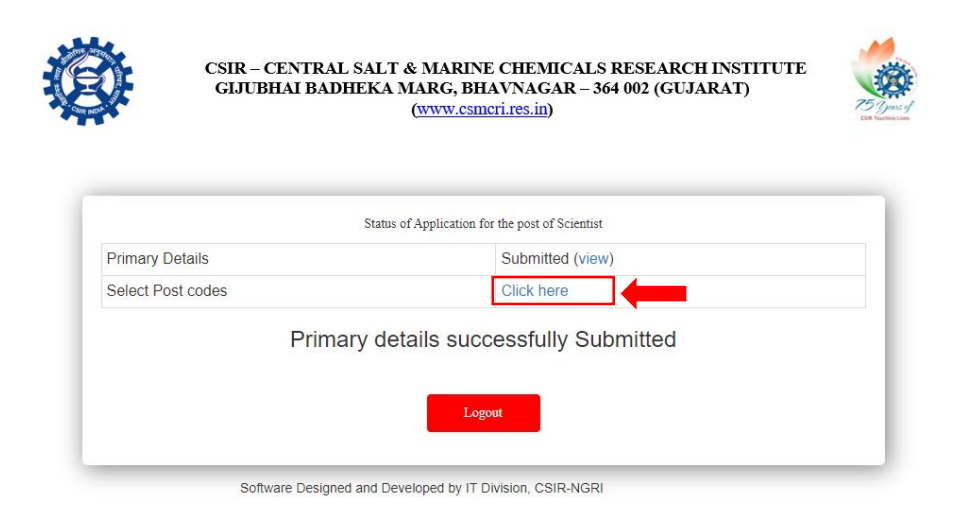

 Select the post code (You can apply against single or multiple as per your requirement) and submit.

|                                               | (www.cs                        | mcri.res.in) |
|-----------------------------------------------|--------------------------------|--------------|
|                                               | Select P                       | 'ost Codes   |
| click here for                                | r Advertisement                |              |
| Would you li                                  | ke to apply for multiple posts | ONo OYes     |
| Select the P                                  | ost Code(s):                   |              |
| S-01(UR)<br>S-02(UR)<br>S-03(UR)<br>S-04(OBC) |                                |              |

Step – 4:- Educational and Employment Details

• Click as shown below.

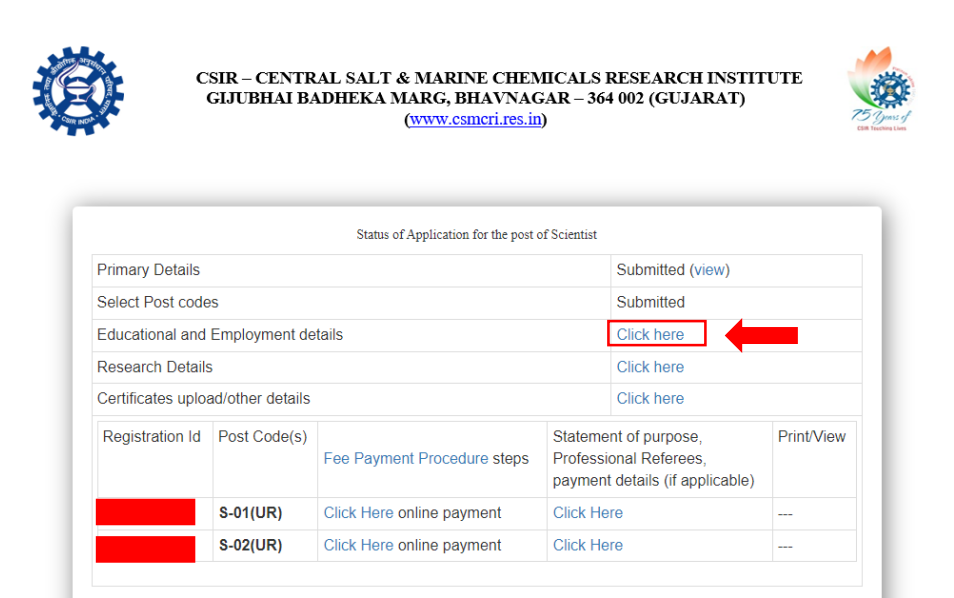

 Fill the requisite details in Educational Qualification & Employment/Experience and submit.

| S.NO. | Qualification        | University/Board    | Discipline/ | Subjects                    | % of Marks                                                    | Date of                 | Remarks                                                                                  | Mode of study |
|-------|----------------------|---------------------|-------------|-----------------------------|---------------------------------------------------------------|-------------------------|------------------------------------------------------------------------------------------|---------------|
|       |                      |                     | Stream      | Studied/<br>Thesis<br>Topic | CGPA /<br>SGPA must<br>be<br>converted<br>into<br>percentages | Passing(DD-<br>MM-YYYY) | (1st Class,<br>2nd Class,<br>1st Class<br>with<br>Distinction,<br>University<br>top etc) |               |
| 1     | 10/SSC               | Select 🗸            |             |                             |                                                               | dd-mm-yyy               |                                                                                          | select v      |
| 2     | 12th/Intermediate    | Select 🗸            |             |                             |                                                               | dd-mm-yyy               |                                                                                          | select ~      |
| 3     | B.E./B.Tech          |                     |             |                             |                                                               | dd-mm-yyy               |                                                                                          | select ~      |
| ı     | M.E./M.Tech/Equal    |                     |             |                             |                                                               | dd-mm-yyy               |                                                                                          | select 🗸      |
|       | Subject/Title of M.E | ./M.Tech Thesis/Dis | sertation   |                             |                                                               |                         |                                                                                          |               |

|                          |                                                                                                  |                                                                 |                                                        |                                                  |                          |              |        |          | 1,  |
|--------------------------|--------------------------------------------------------------------------------------------------|-----------------------------------------------------------------|--------------------------------------------------------|--------------------------------------------------|--------------------------|--------------|--------|----------|-----|
| Relevant Area            |                                                                                                  |                                                                 | Select                                                 |                                                  |                          |              |        |          | ~   |
| Department               |                                                                                                  |                                                                 | )epartment                                             |                                                  |                          |              |        |          |     |
| University/Institute     |                                                                                                  | L                                                               | Iniversity                                             |                                                  |                          |              |        |          |     |
|                          |                                                                                                  |                                                                 |                                                        |                                                  |                          |              |        |          |     |
| Type of the Organization | EMPLOYN<br>to be filled in the chron<br>In case of still working, of<br>Name of the Organization | IENT/EXI<br>nological ord<br>enter application<br>Position Held | PERIE<br>ler from e<br>closing da                      | NCE<br>earlier to<br>te 05-02-:<br>Service       | o lates<br>2025<br>Broad | t<br>area of | work / | research | Las |
| Type of the Organization | EMPLOYN<br>to be filled in the chroi<br>In case of still working, of<br>Name of the Organization | IENT/EXI<br>nological ord<br>enter application<br>Position Held | PERIE<br>ler from e<br>closing da<br>Period of<br>From | NCE<br>earlier to<br>te 05-02-2<br>Service<br>To | o lates<br>2025<br>Broad | t<br>area of | work / | research | Las |

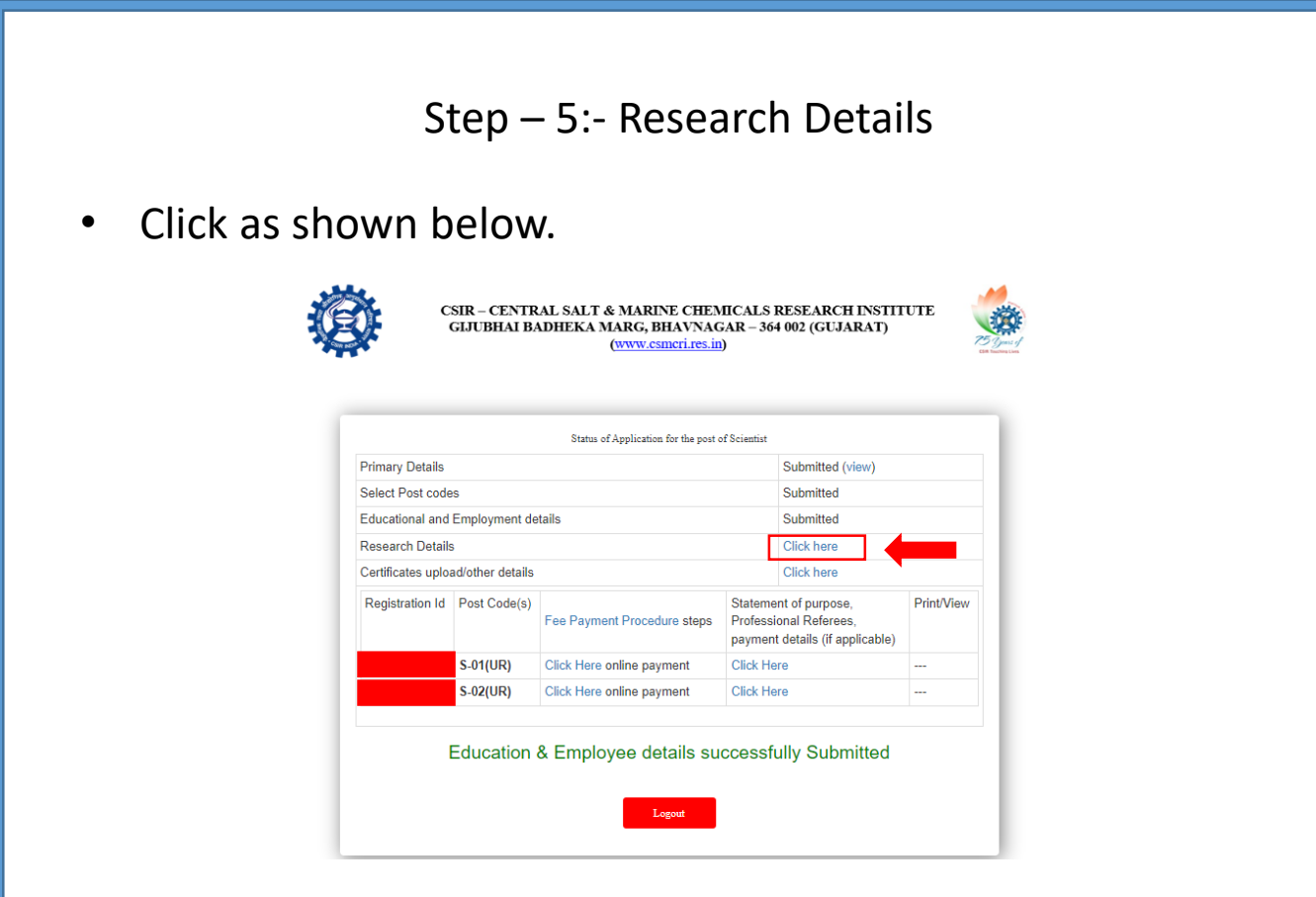

• Fill the requisite details in Research Details and submit.

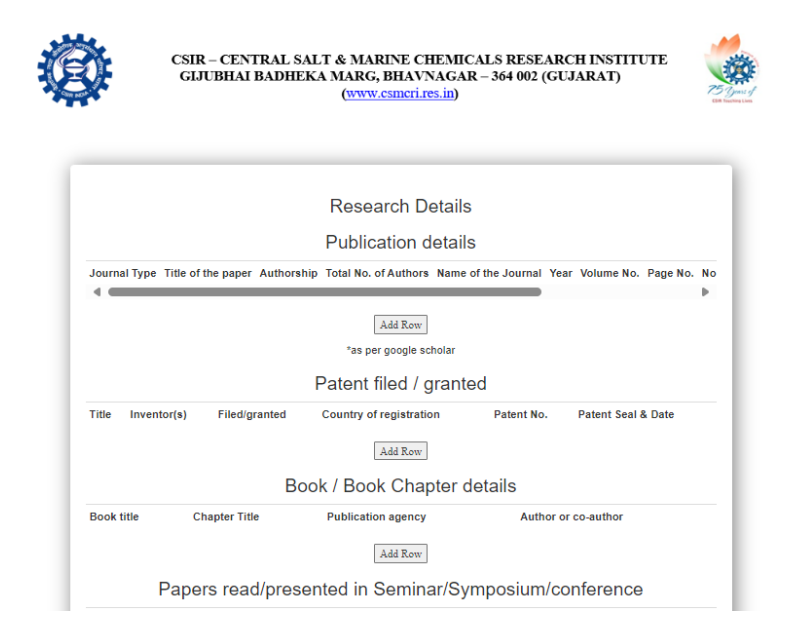

# Step – 6:- Certificates upload/other details

• Click as shown below.

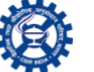

CSIR – CENTRAL SALT & MARINE CHEMICALS RESEARCH INSTITUTE GIJUBHAI BADHEKA MARG, BHAVNAGAR – 364 002 (GUJARAT) (www.csmcri.res.in)

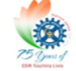

|                 |                                                                          |                                                                                    | Submitted (view)                                                                                                    |                                                                                                    |
|-----------------|--------------------------------------------------------------------------|------------------------------------------------------------------------------------|----------------------------------------------------------------------------------------------------|----------------------------------------------------------------------------------------------------|
| 5               |                                                                          |                                                                                    | Submitted                                                                                                    |                                                                                                    |
| Employment de   | tails                                                                    |                                                                                    | Submitted                                                                                                    |                                                                                                    |
|                 |                                                                          |                                                                                    | Submitted                                                                                                    |                                                                                                    |
| d/other details |                                                                          |                                                                                    | Click here                                                                                                    |                                                                                                    |
| Post Code(s)    | Fee Payment Procedure steps                                              | Statement of purpose,<br>Professional Referees,<br>payment details (if applicable) |                                                                                                    | Print/View                                                                                                    |
| S-01(UR)        | Click Here online payment                                                | Click He                                                                           | ere                                                                                                    |                                                                                                    |
| S-02(UR)        | Click Here online payment                                                | Click He                                                                           | ere                                                                                                    |                                                                                                    |
|                 | imployment de<br>d/other details<br>Post Code(s)<br>S-01(UR)<br>S-02(UR) | S-01(UR)     Click Here online payment                                             | d/other details         d/other details         Post Code(s)       Fee Payment Procedure steps         S-01(UR)       Click Here online payment         S-02(UR)       Click Here online payment         Click Here online payment       Click Here | Submitted       Submitted       Submitted       Submitted       Click here       Click here       Post Code(s)       Fee Payment Procedure steps     Statement of purpose,<br>Professional Referees,<br>payment details (if applicable)       S-01(UR)     Click Here online payment     Click Here       S-02(UR)     Click Here online payment     Click Here |

• Fill the requisite details in Scientific details.

| a) Product Development                                                                                            |                                  |        |
|----------------------------------------------------------------------------------------------------|----------------------------------|--------|
|                                                                                                    | Select                           | ~      |
| Whether it is patented                                                                                            |                                  |        |
|                                                                                                    | Select                           | *      |
| Patent Details                                                                                                    |                                  |        |
|                                                                                                    | Patent details                   |        |
| Fotal word Count : 0 words. Words left :                                                                          | 100 Wolds                        | 13     |
| Total word Count : 0 words. Words left :<br>(b) Technology Innovation                                             | 100 Select                       | ~      |
| Total word Count : 0 words. Words left :<br>(b) Technology Innovation                                             | 100<br>Select                    | ~      |
| Total word Count : 0 words. Words left :<br>(b) Technology Innovation<br>Whether it is patented                   | 100<br>Select                    |        |
| Total word Count : 0 words. Words left :<br>(b) Technology Innovation<br>Whether it is patented<br>Patent Details | 100<br>Select                    | v      |
| Total word Count : 0 words. Words left :<br>(b) Technology Innovation<br>Whether it is patented<br>Patent Details | 100 Select Select Patent details | ~<br>~ |
| Total word Count : 0 words. Words left :<br>(b) Technology Innovation<br>Whether it is patented<br>Patent Details | 100 Select Select Patent details | ~<br>~ |

• Upload the certificate in single pdf file and submit.

| Are you willing to accept the m                      | inimum initial pay offered                                                                                                    |                                                                         |
|------------------------------------------------------|----------------------------------------------------------------------------------------------------|-------------------------------------------------------------------------|
| the year mining to accept the fi                     | annan maa pay onorea .                                                                                                    | select 🗸                                                                |
| If not, please state the initial lo                  | west pay that you would accept in the prescribed scale:                                                                                                    |                                                                         |
| f selected, minimum time requ                        | iired to join                                                                                                    |                                                                         |
|                                                      | Please add<br>your recent<br>passport<br>photograph,<br>check the space<br>before submitting.<br>Choose File I ko file chosen                                                                                                    | be 50 KB)                                                               |
|                                                      | Choose File No file chosen                                                                                                    | hould be 20 KB)                                                         |
| Upload Certificates:<br>Certificates to be uploaded: | Choose File No file chosen<br>(as a single PDF file not more than 15 MB)                                                                                                    |                                                                         |
| applicable)                                          | a) SSC / 10th certificate (reflecting Date of Birth)<br>b) SSC / 10th Mark Sheet<br>c) Intermediate / 10+2 certificate & Mark Sheet<br>d) Graduation Certificate & Mark Sheet<br>e) Post Graduation Certificate & Mark Sheet<br>f) Ph. D. (Submitter) Avanded) Certificate<br>g) Certificate (s) related to higher qualification, if any<br>h) Certificate related to Physically Handicap (wherever<br>i) Caste certificate (wherever applicable) in the format p<br>j) Experience Certificate(s), if any<br>b) CORD to (Conversion Certificate (the Beard (Line) | applicable) in the prescribed format<br>rescribed by the Govt. of India |

Step – 7:- Fee Payment (if applicable)

• Click as shown below (For multiple posts, candidate is required to do payment for all the selected posts.

|                   |                  | Status of Application for the post of | of Scientist                  |                                                                 |            |
|-------------------|------------------|---------------------------------------|-------------------------------|-----------------------------------------------------------------|------------|
| Primary Details   |                  |                                       |                               | Submitted (view)                                                |            |
| Select Post codes |                  |                                       |                               | Submitted                                                       |            |
| Educational and   | Employment de    | tails                                 |                               | Submitted                                                       |            |
| Research Detail   | s                |                                       |                               | Submitted                                                       |            |
| Certificates uplo | ad/other details |                                       |                               | Submitted                                                       |            |
| Registration Id   | Post Code(s)     | Fee Payment Procedure steps           | Stateme<br>Professi<br>paymen | ent of purpose,<br>ional Referees,<br>t details (if applicable) | Print/View |
|                   | S-01(UR)         | Click Here online pay                 | Click He                      | re                                                              |            |
|                   | S-02(UR)         | Click Here online payment             | Click He                      | ere                                                             |            |

- After click on the link you will be redirected to the SB Collect Page. Please follow the procedure as shown in the dashboard i.e. Fee Payment Procedures Steps.
- After completion of Payment through SB Collect, the candidates are requested to keep the transaction details of application fee i.e. 1) UTR/Transaction number & 2) Transaction Date.
- Also, candidates are requested to download the payment receipt for uploading same in online application.
- After completion of payment click as shown below.

|                   |                      | Status of Application for the post of                  | f Scientist                   |                                                               |            |
|-------------------|----------------------|--------------------------------------------------------|-------------------------------|---------------------------------------------------------------|------------|
| Primary Details   |                      |                                                        |                               | Submitted (view)                                              |            |
| Select Post codes |                      |                                                        |                               | Submitted                                                     |            |
| Educational and   | Employment de        | tails                                                  |                               | Submitted                                                     |            |
| Research Details  | 6                    |                                                        | Submitted                     |                                                               |            |
| Certificates uplo | ad/other details     |                                                        |                               | Submitted                                                     |            |
| Registration Id   | Post Code(s)         | Fee Payment Procedure steps                            | Stateme<br>Professi<br>paymen | nt of purpose,<br>onal Referees,<br>t details (if applicable) | Print/View |
|                   | S-01(UR)             | Click Here online payment                              | Click He                      | re                                                            |            |
|                   | S-02(UR)             | Click Here online payment                              | Click He                      | re                                                            |            |
|                   | S-01(UR)<br>S-02(UR) | Click Here online payment<br>Click Here online payment | Click He<br>Click He          | re<br>re                                                      |            |

- Add three professional Referees in Other Details.
- Fill the requisite details in Application Fee Details and upload the payment receipt.
- After uploading the payment receipt, click on the on submit for final submission of application.

|                             | Occupation or position held           | Postal address                      | Mobile No. e-mail          |
|-----------------------------|---------------------------------------|-------------------------------------|----------------------------|
|                             | Add                                   | I Row                               |                            |
| Statement of purpose(ma     | x. 500 words)                         |                                     |                            |
|                             |                                       |                                     |                            |
|                             |                                       |                                     |                            |
| Total word County Owneds    | Marda I-A - 500                       |                                     | /                          |
| Total word Count . 0 words. | . Words left . 500                    |                                     |                            |
|                             | Application                           | Fee Details                         |                            |
| UTR Number/ Transaction     | n Number:                             |                                     |                            |
|                             | UTR Numb                              | er/ Transaction Number              |                            |
| Transaction Date            |                                       |                                     |                            |
|                             | Transaction                           | 1 Date                              |                            |
|                             | Choose File                           | e No file chosen                    |                            |
| Upload Payment receipt      |                                       |                                     |                            |
| Upload Payment receipt      | the statements made in this applicati | on are true, complete and correct t | o the best of my knowledge |

## Step – 8:- Print/View

• After final submission of application you can print/view of your submitted application.

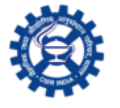

CSIR – CENTRAL SALT & MARINE CHEMICALS RESEARCH INSTITUTE GIJUBHAI BADHEKA MARG, BHAVNAGAR – 364 002 (GUJARAT) (www.csmcri.res.in)

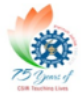

| Primary Details                    |              |                             |                                                                                    | Submitted (view) |            |
|------------------------------------|--------------|-----------------------------|------------------------------------------------------------------------------------|------------------|------------|
| Select Post codes                  |              |                             |                                                                                    | Submitted        |            |
| Educational and Employment details |              |                             |                                                                                    | Submitted        |            |
| Research Details                   |              |                             |                                                                                    | Submitted        |            |
| Certificates upload/other details  |              |                             |                                                                                    | Submitted        |            |
| Registration Id                    | Post Code(s) | Fee Payment Procedure steps | Statement of purpose,<br>Professional Referees,<br>payment details (if applicable) |                  | Print/View |
|                                    | S-01(UR)     | Done                        | Submitte                                                                           | ed               | Print/View |
|                                    | S-02(UR)     | Click Here online payment   | Click Here                                                                         |                  |            |

| Advt No: 06/PU/SC1-2024<br>Application for the Post of Scientist by selection at CSIR-CSMCRI<br>Post code: S-01(UR)                                                                                                    |                                                   |
|----------------------------------------------------------------------------------------------------|---------------------------------------------------|
| Name as per SSC / 10 <sup>th</sup> certificate                                                                                                    | Test                                              |
| Name(Ever changed)                                                                                                    | no                                                |
| If yes, Then New Name                                                                                                    |                                                   |
| Father's Name                                                                                                    | test                                              |
| Mother's Name                                                                                                    | test                                              |
| Date of Birth (DD-MM-YYYY)                                                                                                    | 06-02-1994                                        |
| Age                                                                                                    | 30 years 11 months 30<br>days<br>as on 07-01-2025 |
| Place of Birth                                                                                                    | Bhavnagar                                         |
| Citizenship                                                                                                    | Indian                                            |
| Gender                                                                                                    | Male                                              |
| Religion                                                                                                    | Hinduism,                                         |
| Are You Physically Disabled (More than or equal to 40%)                                                                                                    | no                                                |
| <ul> <li>a) Hard of hearing: No</li> <li>b) Locomotor disability including cerebral palsy, leprosy cured, dwarfism, acid attack victims and music</li> <li>c) Multiple disabilities from amongst persons under clauses (a) and (b): No</li> </ul> | cular dystrophy: No                               |
| Category                                                                                                    | General                                           |
| Are you Ex-Servicemen                                                                                                    | no                                                |
| Length of service in Armed Forces                                                                                                    | Years, Months, days                               |
| Are you permanent Government/Autonomous Bodies/ Semi Government organization/ Public Sector                                                                                                    | no                                                |